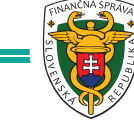

## Nastavenie prihlásenia odtlačkom prsta

| ۲         | Prihlasovanie        |            |                            | Ρ |
|-----------|----------------------|------------|----------------------------|---|
| ariadenie |                      |            |                            | Ρ |
| 34        | ac1d6cc4cebefa       |            |                            |   |
| rihl      | asovanie             |            |                            |   |
| Pri       | hlasovanie PIN       |            |                            |   |
| Pri       | hlasovanie odtlačkom |            |                            |   |
|           |                      | Kliknite n | a Prihlasovanie<br>tlačkom |   |

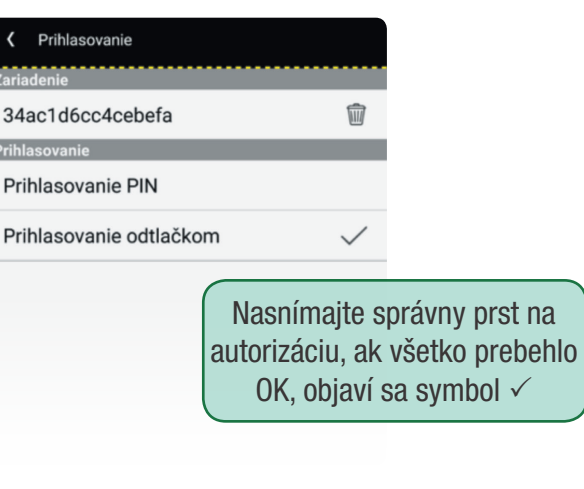

- ak spárujete svoje mobilné zariadenie s VRP pomocou PIN/ odtlačku a neprihlásite sa do 60 dní, aplikácia ho automaticky odpáruje. Musíte sa prihlásiť pomocou loginu a hesla a znovu si nastaviť PIN/ odtlačok.
- so svojou VRP nemôžete spárovať viac ako 3 rôzne mobilné zariadenia, jedno DKP VRP môžete ovládať z 3 mobilných zariadení, nie však v tom istom čase
- nemôžete mať so svojím mobilným zariadením spárovanú viac ako iednu VRP
- Viac informácií nájdete v príručke mobilnej aplikácie na stránke www.financnasprava.sk v sekcii Virtuálna registračná pokladnica.

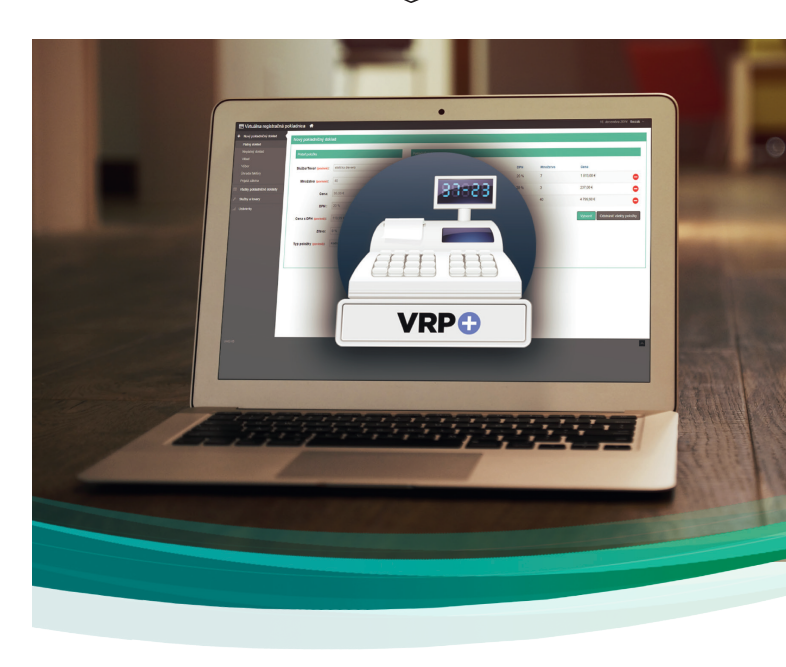

# Ako sa prihlásiť:

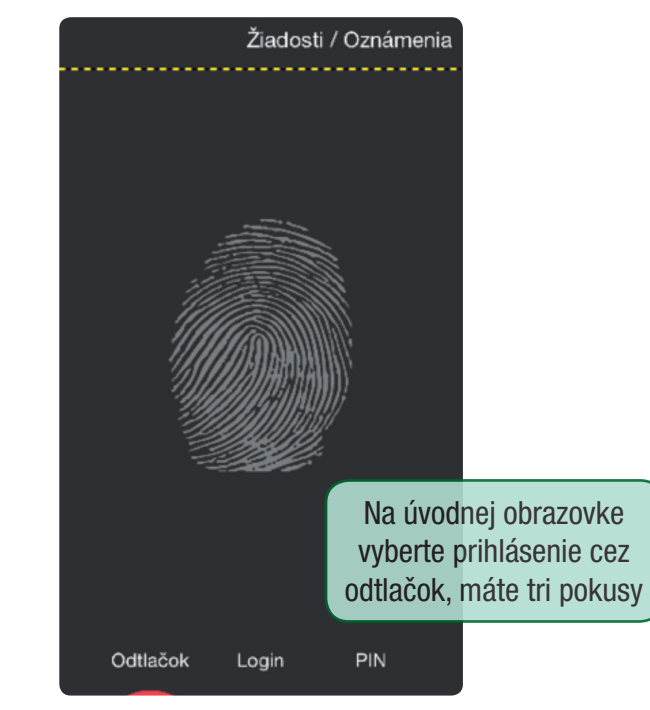

### Ako s nami komunikovať

Telefonicky 048/43 17 222, voľba č. 4

- Elektronicky pokladnica@financnasprava.sk
  - Poštou Finančné riaditeľstvo SR Lazovná ulica č. 63 974 01 Banská Bystrica

# Novinka vo VRP Prihlasujte sa cez PIN alebo cez odtlačok prsta

Používate VRP cez mobilné zariadenia s operačným systémom Android?

Zjednodušte si prihlasovanie!

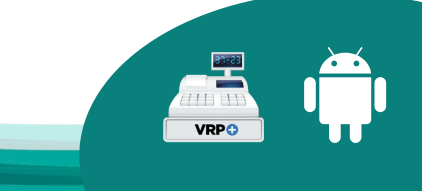

### www.financnasprava.sk

### 34ac1d6cc4cebefa Prihlasovanie PIN Prihlasovanie odtlačkom Zadajte PIN ZRUŠIŤ OK

PIN

Zadajte PIN, ktorý ste si nastavili pri prihlasovaní pomocou PIN a kliknite na tlačidlo OK

# Ako nastaviť PIN:

Prihláste sa do aplikácie VRP

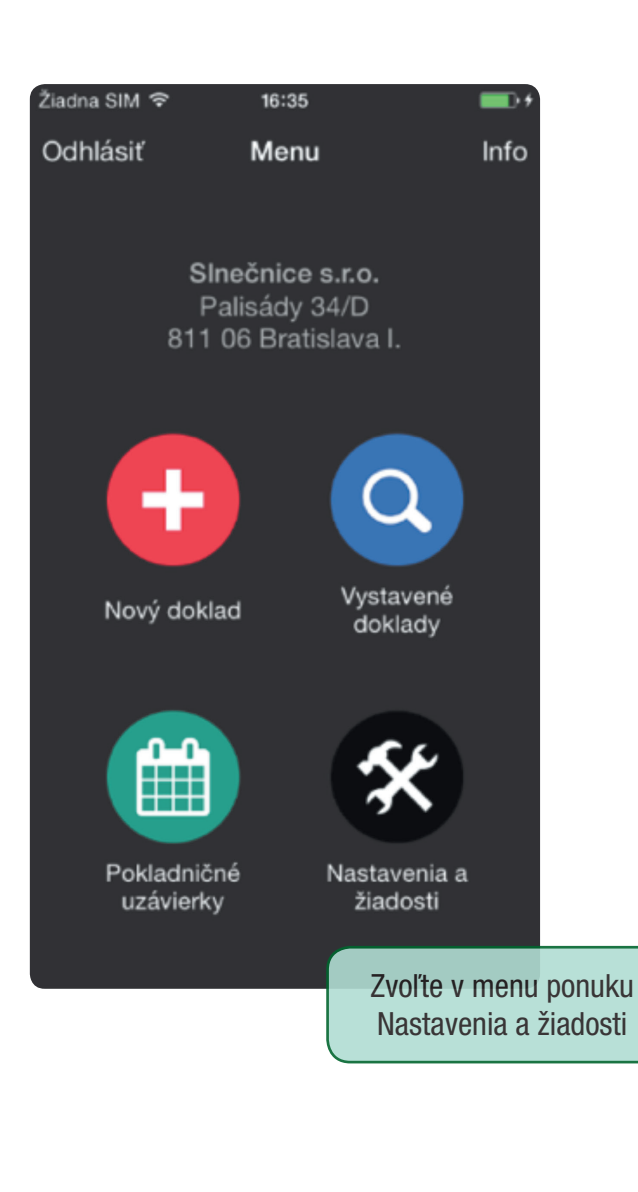

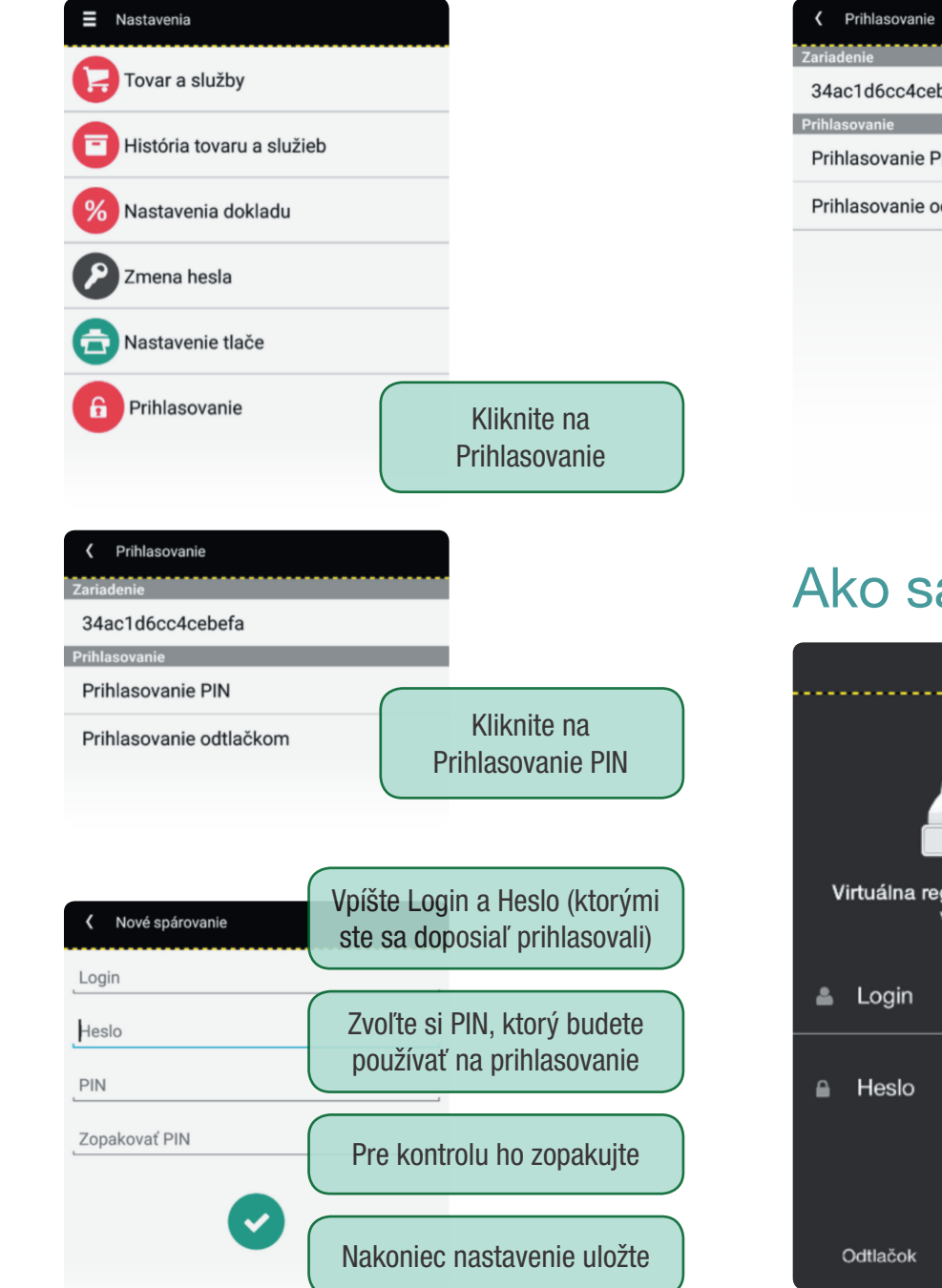

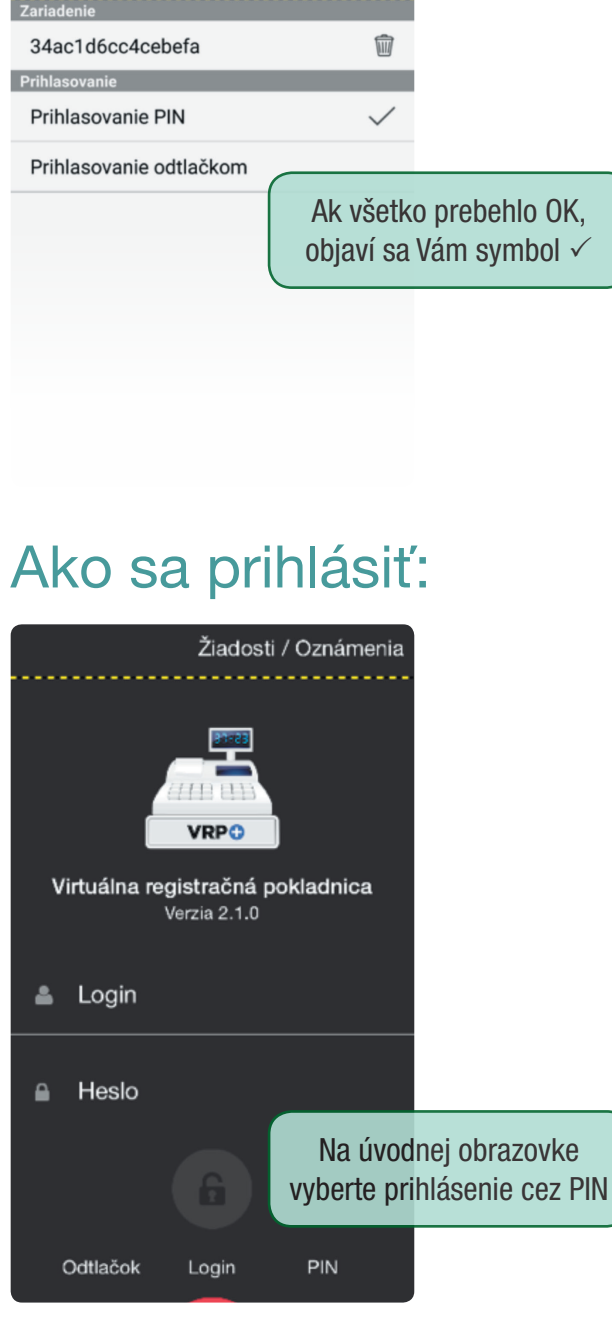

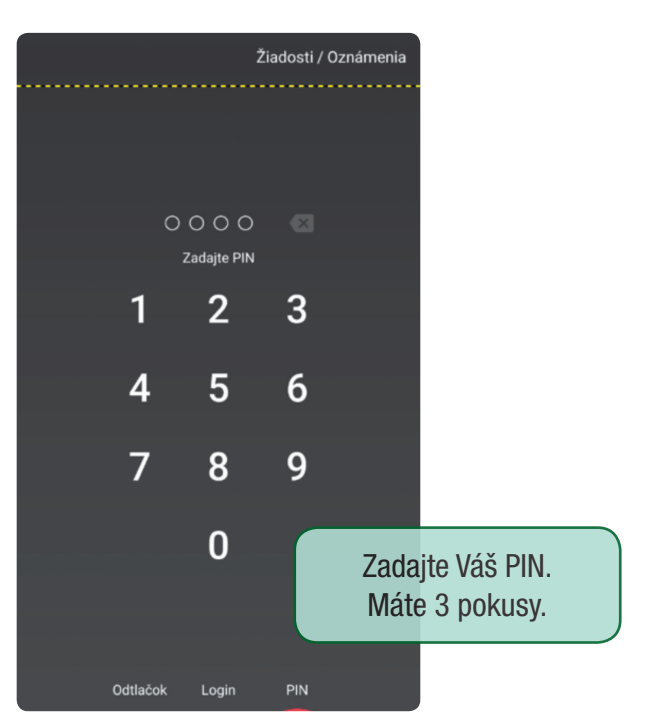

Nechcete sa ďalej prihlasovať pomocou PIN? V poli Prihlasovanie PIN odškrtnite fajočku a voľbu potvrďte.

#### Chcete si zmeniť PIN kód?

Kliknite na ikonu koša v poli ID zariadenia a potvrďte voľbu. Týmto odpárujete svoje zariadenie. Pre nastavenie nového PIN postupujte rovnako ako pri jeho prvom nastavení.

### Máte zablokovaný PIN kód?

Pri zablokovanom PIN kóde (3 neúspešné pokusy) sa používateľ dostane do aplikácie pomocou loginu a hesla. Ak sa chcete opäť prihlasovať pomocou PIN, je nutné v nastaveniach aplikácie v menu Prihlasovanie kliknúť do poľa Prihlasovanie PIN (po aktivovaní PIN sa zobrazí  $\checkmark$ ).

#### Nepamätáte si PIN kód?

Prihláste sa pomocou loginu a hesla a v nastaveniach prihlasovania odpárujte zariadenie – klikom na ikonu koša vedľa ID zariadenia. Pre nastavenie nového PIN postupujte rovnako ako pri jeho prvom nastavení.